# Oracle Linux 8: Uploading a VHD image of the Nexthink Appliance to Microsoft Azure

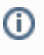

This documentation references external sources. Nexthink does not have control over the accuracy of third-party documentation, nor any external updates or changes that might create inconsistencies with the information presented on this page.

This file outlines the process of uploading a Virtual Hard Disk (VHD) image of the Nexthink Appliance to Microsoft Azure. While Nexthink provides a set of scripts and installation packages to streamline the process, some of the required steps are manual.

Nexthink recommends having basic knowledge of Linux to ensure proper Appliance setup. The Nexthink Appliance is public-facing and requires the Security Hardening protocol.

# Uploading the image to Blob Storage

### **Requirements:**

- A Microsoft Azure subscription, configured and primed for authentication
- A storage account linked to the intended resource group
- A Blob container with the intended level of Anonymous access

Nexthink recommends uploading the VHD image to the Azure Storage Explorer. Refer to the Upload a VHD file documentation from Microsoft.

# Distributing the image

### **Requirements:**

• Virtual machine generation set to Gen 1

Nexthink recommends using the Azure Compute Gallery for sharing custom VM images to your Azure organization. Refer to the Cre ate an image definition and an image version documentation from Microsoft.

# Creating the virtual machine

### **Requirements:**

- · An Azure Virtual Network (VNet) with a corresponding subnet
- A security group configured according to Nexthink's connectivity requirements

The VM creation menu in the Networking section can fulfill both of the above requirements.

Check the Appliance VM hardware requirements before creating Nexthink Portal or Engine instances in Azure. Refer to the Hardware Requirements PDF file from the Installing the Appliance on Azure documentation.

After creating an image, Create VM.

| Home >                                         |                                                              |                                        |                           |                         |  |  |  |  |
|------------------------------------------------|--------------------------------------------------------------|----------------------------------------|---------------------------|-------------------------|--|--|--|--|
| S.30.20 (vhdol8gallery/ol8_definition/6.30.20) |                                                              |                                        |                           |                         |  |  |  |  |
|                                                | + Create VM + Create VMSS 📋 Delete 🖒 Refresh 🖗 Give feedback |                                        |                           |                         |  |  |  |  |
| Overview                                       | ∧ Essentials                                                 |                                        |                           |                         |  |  |  |  |
| Activity log                                   | Resource group (move                                         | ) : <u>Storage VHDs</u>                | Azure compute gallery     | : <u>vhdol8gallery</u>  |  |  |  |  |
| Access control (IAM)                           | Status                                                       | : Succeeded                            | VM image definition       | : <u>ol8_definition</u> |  |  |  |  |
| 🧉 Tags                                         | Location                                                     | : North Europe                         | Replication status        | : Completed             |  |  |  |  |
|                                                | Subscription (move)                                          | : <u>RD (Pay-As-You-Go</u> )           | Replication mode          | : Full                  |  |  |  |  |
| Diagnose and solve problems                    | Subscription ID                                              | : 0305fa56-6da7-4ca5-a21d-04159563b2f1 | Confidential OS disk encr | . : -                   |  |  |  |  |
| > Settings                                     |                                                              |                                        | Encryption type           | : Platform-managed key  |  |  |  |  |
| > Automation                                   |                                                              |                                        | End of life date          | 1.4                     |  |  |  |  |
| > Help                                         |                                                              |                                        | Exclude from latest       | : No                    |  |  |  |  |
|                                                |                                                              |                                        | Lock deleting Replicated  | . : -                   |  |  |  |  |
|                                                |                                                              |                                        | Storage account type      | : Zone-redundant        |  |  |  |  |
|                                                | Tags ( <mark>edit</mark> )                                   | : Add tags                             |                           |                         |  |  |  |  |

## Configuring the virtual machine

#### **Basic configuration:**

- 1. Nexthink recommends setting up remote access to your VM using SSH keys. Create a new user or use the 'nexthink' default.
- 2. Set inbound port rules to None. They will be configured through the security group.
- 3. Set license type to Other.

### **Disk configuration:**

- 1. Set OS disk size to 32GB.
- 2. Data disk size must be configured according to the Hardware Requirements PDF file from the Installing the Appliance on Azure documentation, as it contains the Nexthink Portal or Engine databases.
  - Set source type to None (Empty disk).

### Network configuration:

- 1. Create a VNet, subnet, and public IP.
- 2. Set NIC network security group to Advanced.
- 3. Select the previously created security group, or create a new one following the same requirements.

Change the rest of the settings as needed and Review and create to finalize the process.

When creating a new set of SSH credentials, Azure will prompt you to store the information. Be sure to do so, as this information is lost otherwise.

Store the private key in your local .ssh folder, e.g. .ssh/nexthink\_portal.pem. The file should be accessible only to the current user.

chmod 400 .ssh/nexthink\_portal.pem

# Configuring the VM disks

1. Access the VM from the Nexthink image in your Azure Compute Gallery (Gallery) using SSH.

```
ssh -i .ssh/nexthink_portal.pem nexthink@<vm_external_ip>
#NB: replace nexthink user if you picked a different one during VM creation
```

2. Run the Isblk command to ensure the system can use the entire disk.

| [nexthink@test-azure-ol8 2024-05-21 14:15:39 ~]\$ lsblk |         |      |       |                    |  |  |  |
|---------------------------------------------------------|---------|------|-------|--------------------|--|--|--|
| NAME                                                    | MAJ:MIN | N RM | SIZE  | RO TYPE MOUNTPOINT |  |  |  |
| sda                                                     | 8:0     | 0    | 32G   | 0 disk             |  |  |  |
| sda1                                                    | 8:1     | 0    | 1M 0  | part               |  |  |  |
| sda2                                                    | 8:2     | 0 10 | 00M 0 | part /boot         |  |  |  |
| sda3                                                    | 8:3     | 0 2  | 00M 0 | part /boot/efi     |  |  |  |
| sda4                                                    | 8:4     | 0    | 1K 0  | part               |  |  |  |
| sda5                                                    | 8:5     | 0 6  | .7G 0 | part               |  |  |  |
| nxt-root                                                | 253:0   | 0 6  | .6G 0 | lvm /              |  |  |  |
| sdb                                                     | 8:16 0  |      | 16G   | 0 disk             |  |  |  |
| sdb1                                                    | 8:17    | 0    | 16G 0 | part /mnt/resource |  |  |  |
| sdc                                                     | 8:32    | 0    | 1T    | 0 disk             |  |  |  |
| sr0                                                     | 11:0    | 1    | 628K  | 0 rom              |  |  |  |
|                                                         |         |      |       |                    |  |  |  |

In this example, sda is the OS disk, sdb is a temporary operations disk managed by Azure and sdc is the data disk.

1. Configure the OS disk with the following commands:

```
# (optional) if growpart is not installed, install it:
# sudo yum install --disablerepo=* --enablerepo=ol8_baseos_latest --enablerepo=ol8_appstream cloud-
utils-growpart
sudo growpart /dev/sda 4
sudo growpart /dev/sda 5
sudo pvresize /dev/sda5
sudo lvextend -r -l +100%FREE /dev/mapper/nxt-root
```

2. Configure the data disk with the following commands:

sudo bash /root/formatDataDisk.sh /dev/sdc sudo systemctl daemon-reload

- 3. Verify the partition sizes and mounting with the following command:
  - df -ah

## Configuring a static private IP

The VHD installation process requires a default dynamic private IP, which must be made static to prevent DHCP lease expiration and subsequent connectivity issues.

- 1. From the Virtual Machines tab, select your VN.
- Select Networking > Networking Settings.
- 3. Select the primary network interface.
- 4. Select Settings > IP configurations.
- 5. Select the default IP configuration assigned to this interface.
- 6. Select Static and insert an IP address that belongs to the VNet's network. The IP given by the DHCP server will work.
- 7. Save and wait for Azure to finish configurations.

Avoid editing network configurations through the Webconsole as if it were a local machine. This can cause loss of connectivity and render the machine unusable, as the only possible access is through SSH.

## Installing Nexthink on the VM

- 1. Use any SCP client to download the 'Nexthink-offline-install-6.X.tgz' installation package onto the VM. Alternatively, visit the V6 release notes page to download the package.
- 2. Unpack the package with the following command:

```
tar -xzvf Nexthink-offline-install-6.X.tgz
```

3. Install the package contents with the following command. Use the -p parameter to install the Portal or the -e parameter to install the Engine.

```
sudo sh installNexthinkInCloud.sh -p
# or alternatively
sudo sh installNexthinkInCloud.sh -e
```

- 4. Verify the components are running with the following commands.
  - Engine:

```
nxinfo info
```

Portal:

sudo systemctl status nxportal

Alternatively, connect to the public IP to verify if the Portal is running. Monitor the logs in /var/nexthink/portal/logs.

5. Change the default password for the Webconsole and the Portal with the following commands:

```
sudo passwd root
sudo passwd nexthink
```

Alternatively, change the passwords when prompted upon logging into the Webconsole for the first time.

## Important notes and considerations

Compared to an on-premise installation of Nexthink, Nexthink Appliance faces a public connection and an internal network. Regarding the Portal to Engine Configuration, both the public and private IP/DNS of the machines must be configured in:

- · Internal and External DNS on the Webconsole parameters
- Portal IP/Hostname on the Engine's Webconsole
   Engine DNS name when performing Appliance fe
  - Engine DNS name when performing Appliance federation, the same name
    - ° must be resolved as the Engine's internal IP address by the Portal machine
      - must be resolved as the Engine's external IP address using the Finder
        - This is so the Finder can have access to the Engine